| Drivers      | Driver Lookup                          |
|--------------|----------------------------------------|
| Driver #1    |                                        |
| Driver Type  | Rated V                                |
| Name (F,M,L) | Jason Ruiz                             |
| DOB          | 09/12/2000 📩 Age 22                    |
| Gender       | Male V Marital Single V                |
| Relationship | Insured V                              |
| DL Number    | Y4875918                               |
|              | View/Edit Violations Violations: 0     |
|              | Suspensions/Expirations DMV Actions: 0 |
|              |                                        |

1.) Make sure you enter their CA ID under the DL Number in Turborater

- 2.) Enter 0's for Time Licensed U.S. and Foreign License Experience
- 3.) Foreign Licensed should be NONE

| Driver Attributes                        |                     |        |
|------------------------------------------|---------------------|--------|
| Prior Insurance                          | No 🗸                |        |
| Reason For No Insurance                  | Select One          | ~      |
| Time Licensed U.S.                       | 0 Years 0 Months    |        |
| Licensed U.S.                            | No 💙                |        |
| Learner's Permit                         | No 🗸                |        |
| Foreign Licensed                         | None 🗸              |        |
| Foreign License Experienc <mark>e</mark> | 0 Years 0 Months    |        |
| FR Filing                                | None 🗸 California   | $\sim$ |
| FR Filing Reason                         |                     | $\sim$ |
| License Status                           | Valid 🗸             |        |
| Industry                                 | Select Industry     | ~      |
| Occupation                               | Select Occupation × |        |

4.) Once you bridge from Turborater into PTS, the years experience will be at "0", click CONTINUE at the top

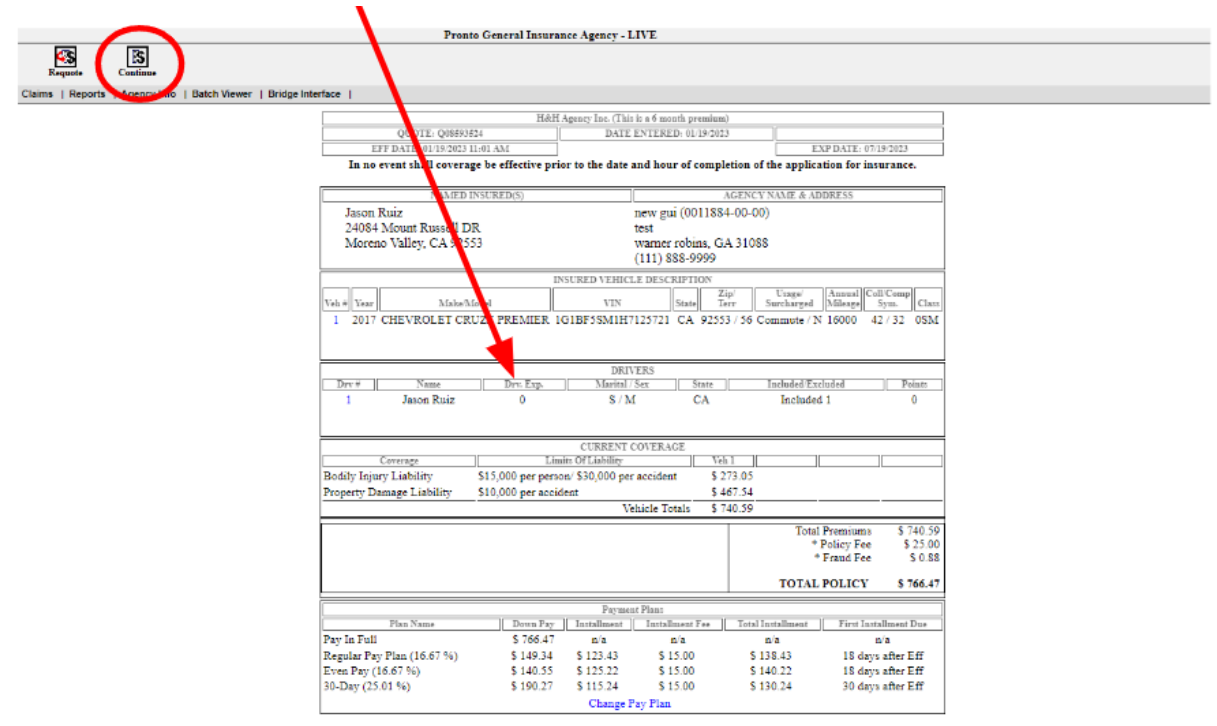

This is a quote not an insurance policy. Rates are subject to company approval.

5.) Once you are in the driver tab, click on UPDATE to review the driver screen.

| Insured: Jaso | n Ruiz |                |                 |                |           | Quote #: Q08 | 593524        |
|---------------|--------|----------------|-----------------|----------------|-----------|--------------|---------------|
|               |        |                | Applic          | ation Process  |           |              |               |
| Policy        |        | Coverages      | Drivers         | Vehicles       | Res / Emp | UW Questions | ×             |
| (MUST RE      | VIEW   | AND UPDATE EAG | CH DRIVER IN OR | DER TO SUBMIT  | )         |              |               |
| 1 Jaso        | n Ruiz |                |                 |                |           |              | $\rightarrow$ |
|               |        |                | Add /           | Exclude Driver |           |              |               |
|               |        |                |                 |                |           | Cont         | inue          |

6.) Leave the information circled alone, proceed with entering the occupation. License state should show CA.

| Jason Ruiz           |             |                                       |        |
|----------------------|-------------|---------------------------------------|--------|
| CANCEL               |             |                                       | UPDATE |
|                      | First       | Middle                                | Last   |
| Driver               | Jason       |                                       | Ruiz   |
| Relation             | APPLICANT * |                                       |        |
| Employment Status    | Select V    | Occupation                            |        |
| Date Of Birth        | 9/12/2000   | Age                                   | 22     |
| Marita Status        | Single *    | Gender                                | M* ¥   |
| Lic Num              | Y4875918    | Lic State                             | CA* •  |
| Lic Status           | Learner * V | · · · · · · · · · · · · · · · · · · · |        |
| Date Lic             | 01/19/2023  | Social Security #                     |        |
| Prev Lic Number      |             | Prev Lic Number                       |        |
| Mature Driver Course |             |                                       |        |
| Driver Training      |             |                                       |        |
| Requires SR22        |             | Good Student Discount                 |        |

7.) Scroll down and click on ORDER MVR, notice the years experience are all "0's"

|    | Policy                   | Coverages   | Drivers                                     | Vehicles | Res / Emp | UW Questions |  |  |
|----|--------------------------|-------------|---------------------------------------------|----------|-----------|--------------|--|--|
|    | Non-Smoker Discout       | n 🗆         |                                             |          |           |              |  |  |
|    | DUI in the past 10 years | ?           | Continuously licensed  in the past 3 years? |          |           |              |  |  |
| er | ise Suspended or Revoke  | d 🗌         |                                             |          |           |              |  |  |
|    | in the last 5 years      | ?           |                                             |          |           |              |  |  |
|    |                          |             | Order                                       | MVR      |           |              |  |  |
|    |                          |             | Years Ex                                    | perience |           |              |  |  |
|    |                          |             |                                             |          |           |              |  |  |
|    |                          | US Verified | Years 0                                     | Months 0 |           |              |  |  |
|    |                          | In-State    | Years 0                                     | Months 0 | ]         |              |  |  |
|    |                          | US          | Years 0                                     | Months 0 | ]         |              |  |  |
|    |                          | Int'l       | Years 0                                     | Months 0 |           |              |  |  |

implete section(s) below if driver has been convicted of a moving violation within the last 3 years or if driver requires and SR-22 filing)

Accidents/Convictions

Add New Accident/Conviction

8.) Driving records will appear in a new tab. License status will say NONE and Class Description will say CLASS ID CARD

MVR Request

| Order Informatio     | n             |           |          |          |                     |                     |
|----------------------|---------------|-----------|----------|----------|---------------------|---------------------|
| Name                 | Date of Birth | License # | Provider | Status   | Date                |                     |
| Jason Ruiz           | 09/12/2000    | Y4875918  | CPDL     | Complete | 11/11/2022 10:07 AM | C Response          |
| Violations           |               |           |          |          |                     |                     |
| No Activity to Repor | t             |           |          |          |                     |                     |
| Driver Inform        | ation         |           |          |          |                     |                     |
| Name                 |               |           |          |          |                     | JASON FERNANDO RUIZ |
| Date of Birth        |               |           |          |          |                     | 08/12/2000          |
| Gender               |               |           |          |          |                     | м                   |
| Height               |               |           |          |          |                     | 57                  |
| Weight               |               |           |          |          |                     | 190                 |
| Eye Color            |               |           |          |          |                     | HZL                 |
| Hair Color           |               |           |          |          |                     | BLK                 |
| License #            |               |           |          |          |                     | Y4875918            |
| License State        |               |           |          |          |                     | CA                  |
| License Status       |               |           |          |          |                     | NONE                |
| License Type         |               |           |          |          |                     | PERSONAL            |
| Points               |               |           |          |          |                     | 0                   |
| Class                |               |           |          |          |                     | ID                  |
| Class Description    |               |           |          |          |                     | CLASS ID CARD       |
| Restrictions         |               |           |          |          |                     |                     |

9.) Once you close out the driving record, you will see the license status in the driver screen state REVOKED. This is correct and will remove the Good Driver Discount since they are not licensed.

| Application Process  |             |         |   |           |                |         |              |  |
|----------------------|-------------|---------|---|-----------|----------------|---------|--------------|--|
| Policy               | Coverages   | Drivers | 5 | Vehicles  | Res /          | Emp     | UW Questions |  |
| Jason Ruiz           |             |         |   |           |                |         |              |  |
| CANCEL               |             |         |   |           |                |         | UPDATE       |  |
|                      | 1           | First   |   | Middle    |                |         | Last         |  |
| Driver               | JASON       |         |   | FERNANDO  |                | RUIZ    |              |  |
| Relation             | APPLICANT * | ~       |   |           |                |         |              |  |
| Employment Status    | Select V    |         |   |           | Occupation     | Student |              |  |
| Date Of Birth        | 9/12/2000   |         |   |           | Age            | 22      |              |  |
| Marital Status       | Single *    |         | ~ |           | Gender         | M * 🗸   |              |  |
| Lic Num              | Y4875918    |         |   |           | Lic State      | CA *    | ~            |  |
| Lic Status           | Revoked     | ~       | ] |           |                |         |              |  |
| Date Lie             | 9/12/2016   |         |   | Soc       | ial Security # |         |              |  |
| Prev Lic Number      | r           |         |   | Prev      | Lic Number     |         |              |  |
| Mature Driver Course | •           |         |   |           |                |         |              |  |
| Driver Training      | s 🗌         |         |   |           |                |         |              |  |
| Requires SR22        | 2           |         |   | Good Stud | lent Discount  |         |              |  |
| Non-Smoker Discount  | t 🗆         |         |   |           |                |         |              |  |

10.) If you scroll down, Years Experience should only be filled in for the US Verified. (Top row of boxes only)

|                                     |                                                                |                                                                                                    |                                                                       |                          | Quote #: Q07 |  |  |  |
|-------------------------------------|----------------------------------------------------------------|----------------------------------------------------------------------------------------------------|-----------------------------------------------------------------------|--------------------------|--------------|--|--|--|
| Application Process                 |                                                                |                                                                                                    |                                                                       |                          |              |  |  |  |
| Policy                              | Coverages                                                      | Drivers                                                                                                 | Vehicles                                                              | Res / Emp                | UW Questions |  |  |  |
| Prev Lic Number                     |                                                                |                                                                                                    | Prev                                                                  | Lic Number               |              |  |  |  |
| Mature Driver Course                |                                                                |                                                                                                    |                                                                       |                          |              |  |  |  |
| Driver Training                     |                                                                |                                                                                                    |                                                                       |                          |              |  |  |  |
| Requires SR22 Good Student Discount |                                                                |                                                                                                    |                                                                       |                          |              |  |  |  |
| Non-Smoker Discount                 |                                                                |                                                                                                    |                                                                       |                          |              |  |  |  |
| DUI in the past 10 years?           | )                                                              |                                                                                                    | Continuously                                                          | y licensed 🔽             |              |  |  |  |
| in the last 5 years?                | ,                                                              | Years                                                                                                   | Experience                                                            |                          |              |  |  |  |
|                                     |                                                                |                                                                                                    |                                                                       |                          |              |  |  |  |
|                                     | US Varified                                                    | Verm 6                                                                                                  | Martha 2                                                              | -                        |              |  |  |  |
|                                     | US Verified                                                    | Years 6                                                                                                 | Months 2                                                              | 1                        |              |  |  |  |
|                                     | US Verified<br>In-State                                        | Years 6<br>Years 0                                                                                      | Months 2<br>Months 0                                                  |                          |              |  |  |  |
|                                     | US Verified<br>In-State<br>US                                  | Years     6       Years     0       Years     0                                                         | Months     2       Months     0       Months     0                    |                          |              |  |  |  |
|                                     | US Verified<br>In-State<br>US<br>Int'l                         | Years 6<br>Years 0<br>Years 0<br>Years 0                                                                | Months     2       Months     0       Months     0       Months     0 |                          |              |  |  |  |
| mplete section(s) below if drive    | US Verified<br>In-State<br>US<br>Int'l<br>r has been convicted | Years     6       Years     0       Years     0       Years     0       of a moving violation violation | Months 2<br>Months 0<br>Months 0<br>Months 0                          | er requires and SR-22 fi | ling)        |  |  |  |

## 11.) From here, click on UPDATE at the bottom and your are set

## **Application Process**

| Policy                                     | Coverages                   | Drivers                    | Vehicles                        | Res / Emp               | UW Questions           | × |  |  |  |  |
|--------------------------------------------|-----------------------------|----------------------------|---------------------------------|-------------------------|------------------------|---|--|--|--|--|
| License Suspended of Re<br>in the last 5 y | years?                      |                            |                                 |                         |                        | * |  |  |  |  |
| Years Experience                           |                             |                            |                                 |                         |                        |   |  |  |  |  |
|                                            | US Verified                 | Years 6                    | Months 4                        |                         |                        |   |  |  |  |  |
|                                            | In-State                    | Years 0                    | Months 0                        |                         |                        |   |  |  |  |  |
|                                            | US                          | Years 0                    | Months 0                        |                         |                        |   |  |  |  |  |
|                                            | Int'l                       | Years 0                    | Months 0                        |                         |                        |   |  |  |  |  |
| (Complete section(s) belo                  | ow if driver has been convi | icted of a moving violatio | n within the last 3 years or if | driver requires and SR- | -22 filing)            |   |  |  |  |  |
|                                            |                             | Accident                   | s/Convictions                   |                         |                        |   |  |  |  |  |
|                                            |                             |                            |                                 | Add N                   | ew Accident/Conviction |   |  |  |  |  |
| CANCEL                                     |                             |                            |                                 |                         | UPDATE                 |   |  |  |  |  |